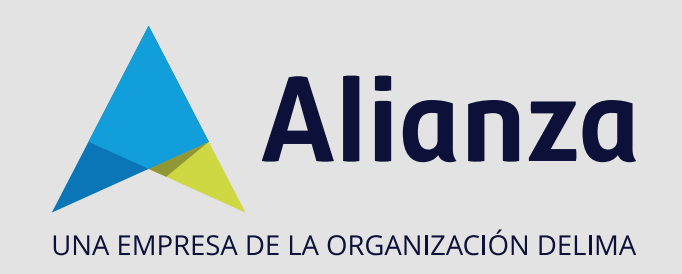

# Reinicio de contraseña

Para **restablecer su contraseña** en el portal de Alianza en línea, tenga en cuenta lo siguiente:

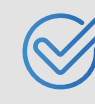

Esta opción le permite reestablecer la contraseña a los **usuarios administradores** en "Mi Fiducia", "Pagos portal" y "Fondos y Valores".

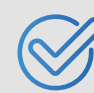

Valide que el correo relacionado al usuario **esté activo** y que tenga acceso.

# PASO 1:

Ingrese a la página de Alianza: **www.alianza.com.co** y haga clic en el botón **Iniciar sesión Alianza en línea.** 

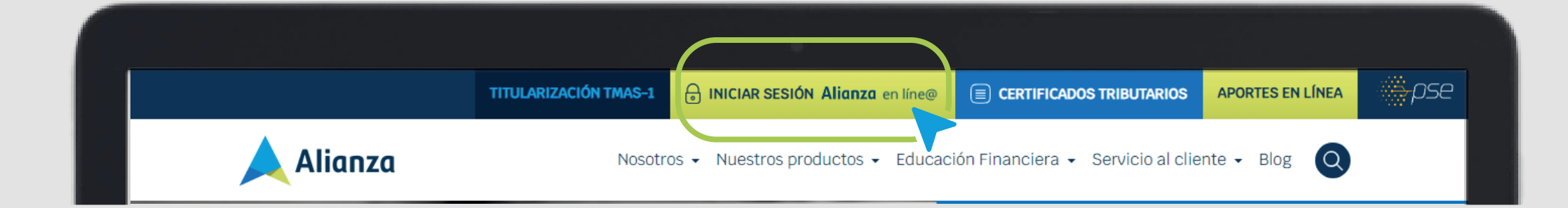

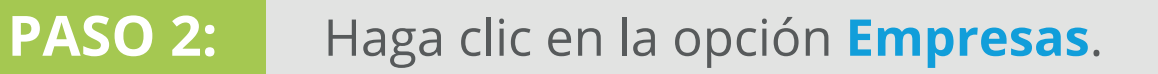

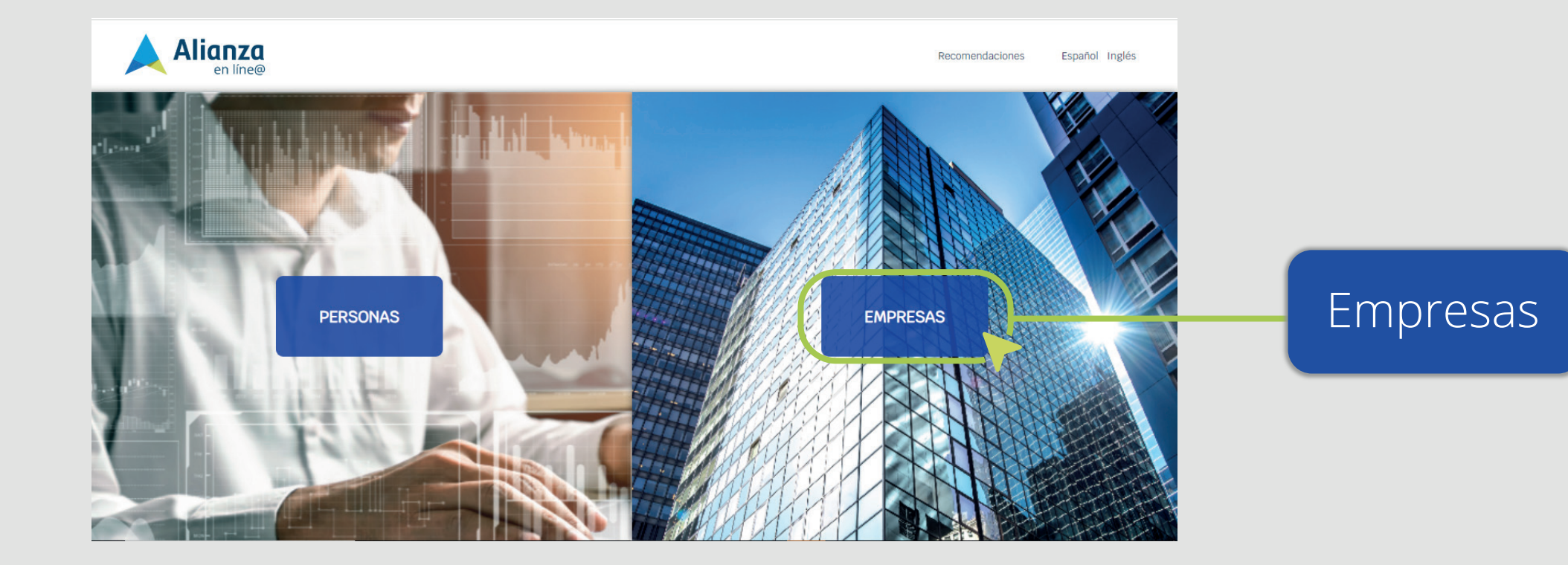

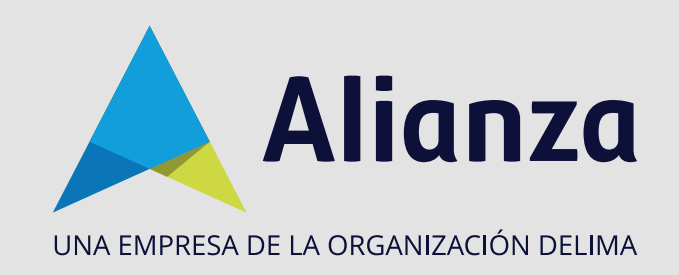

### **PASO 3:**

En la parte de abajo de la página, busque la opción ¿Olvidó su contraseña? y haga clic.

| su    | odos los campos son obligatorios |                                                       |                        |
|-------|----------------------------------|-------------------------------------------------------|------------------------|
| á:    | INICIAR SESIÓN                   | Númaro da documento                                   |                        |
|       | NIT 👻                            | Ingrese su número de documento                        |                        |
| arios | Isuario<br>ngrese su usuario     | Contraseña<br>Ingrese su contraseñ Mostrar Contraseña | ¿Olvidó su contraseña? |
|       | Olvidó su contraseña?            |                                                       |                        |

PASO 4:

Complete los campos **Tipo de documento** (NIT o FID) y **Número de documento** (El NIT sin el dígito de verificación) y en **Usuario** ingrese el nombre de usuario que le fue asignado. Luego, presione **Enviar**.

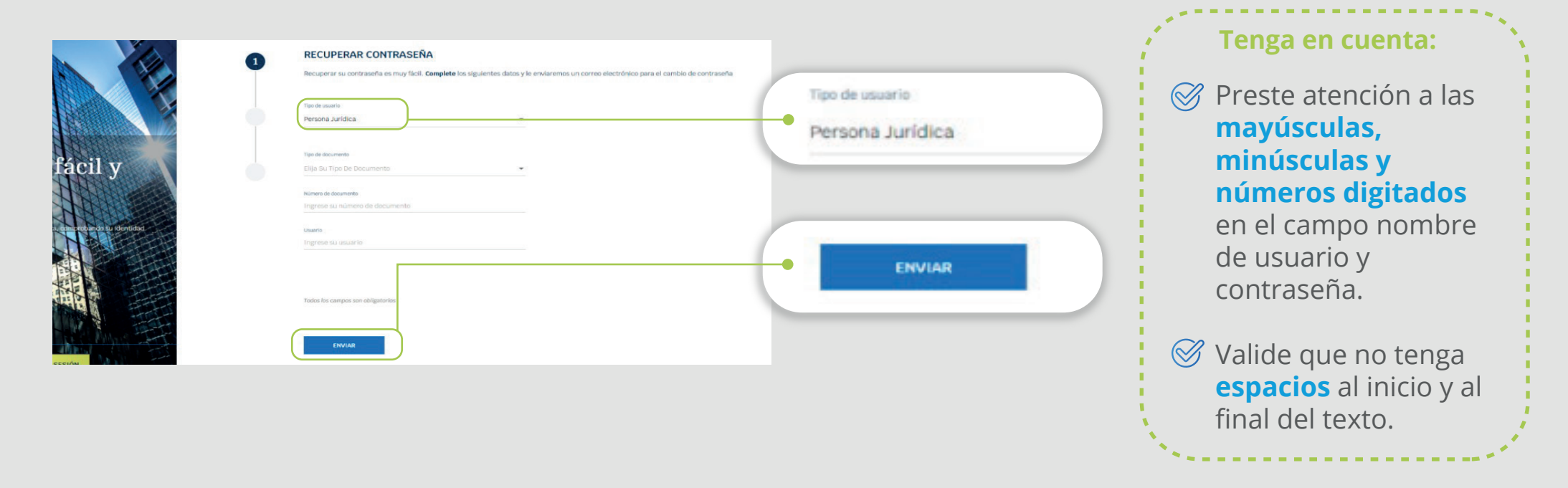

# PASO 5:

2

SUPERINTENDENCIA FINANCIERA DE COLOMBIA

VIGILADO

Al correo registrado en Alianza, le llegará un enlace donde podrá definir su nueva contraseña.

#### CORREO DE RECUPERACIÓN

Hemos enviado un mensaje a su correo electrónico jh\*\*\*\*\* @alianza.com.co con un link de verificación. Si este no es su correo registrado o está errado dirijase a nuestro módulo de servicio al cliente.

#### Tenga en cuenta:

Si es **administrador**, y desea actualizar su correo electrónico, comuníquese con su asistente de gestión en Alianza.

Si es **agente empresarial** y desea actualizar su correo electrónico, comuníquese con el usuario administrador asignado por su compañía.

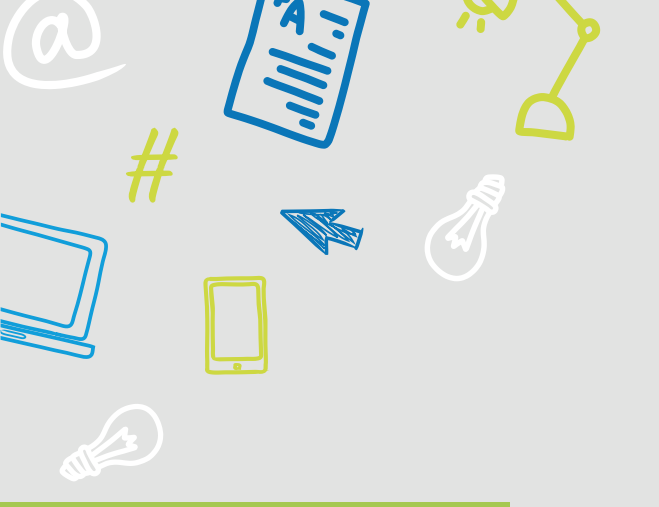

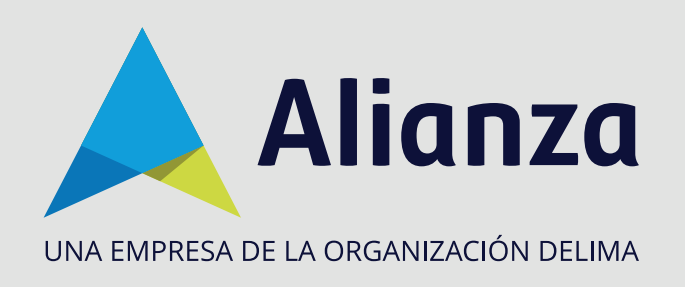

### **PASO 6:**

Usted recibirá un correo con las siguientes características:

- Dirección de envío: alianzaenlinea@alianza.com.co
- Asunto del correo: Recuperar Contraseña

Lea cuidadosamente las instrucciones y haga clic en Crear contraseña.

| AlianzaenLinea@alianza.com.co<br>Para: Marzzuris Miranda Florian                                                                                                    | (:) ← ← → ···<br>Mar 15/08/2023 11:40 |                         |
|----------------------------------------------------------------------------------------------------|---------------------------------------|-------------------------|
| Alianza 📃                                                                                                    |                                       |                         |
| Alianza informa                                                                                                    |                                       |                         |
| Apreciado Cliente,<br>Recibimos una solicitud de olvido de contraseña en nuestro portal de Alianza, para crear su nueva contraseña por favor ingrese al siguiente                          | link.                                 | Constanting             |
| Crear contraceha<br>Después de crear su clave, ingrese con el usuario: 860531315 y con su nueva clave.<br>Este enlace tiene una duración de 48 horas y una vez utilizado serà desactivado. |                                       | <u>Crear contrasena</u> |

### **PASO 7:**

La página le mostrará los campos para ingresar su nueva contraseña. Luego, acepte los **Términos y Condiciones** y haga clic en **Finalizar**.

| 1 | RECUPERAR CONTRASEÑA<br>Crear contraseña                                                                                                    | (D)<br>Mostrar Contraseña                                                                                                    |                                                          |
|---|----------------------------------------------------------------------------------------------------|----------------------------------------------------------------------------------------------------|----------------------------------------------------------|
| 2 | Confirmar contraseña                                                                                                    | Mostrar Contraseña                                                                                                    |                                                          |
| 3 | Podemos recordar su contraseña si este es i<br>uso frecuente<br>Recordar contraseña si este es un <b>equip</b><br>Acepto voluntariamente los <u>Terminos y c</u> | un <b>equipo seguro</b> y de<br><b>no seguro y de uso frecuente</b><br><u>condiciones</u> y el <u>Aviso de Privacidad</u> de Alianza | Acepto voluntariamente los <u>Terminos y condiciones</u> |
|   | Todos los campos son obligatorios                                                                                                    |                                                                                                    |                                                          |
|   | FINALIZAR                                                                                                    |                                                                                                    | • FINALIZAR                                              |

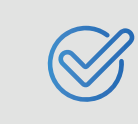

VIGILADO SUPERINTENDENCIA FINANCIERA

La contraseña debe contener entre 8 y 10 caracteres, 1 mayúscula, 1 minúscula y 1 número, no debe contener caracteres especiales como (@\$%...) ni el uso de contraseñas generadas previamente.

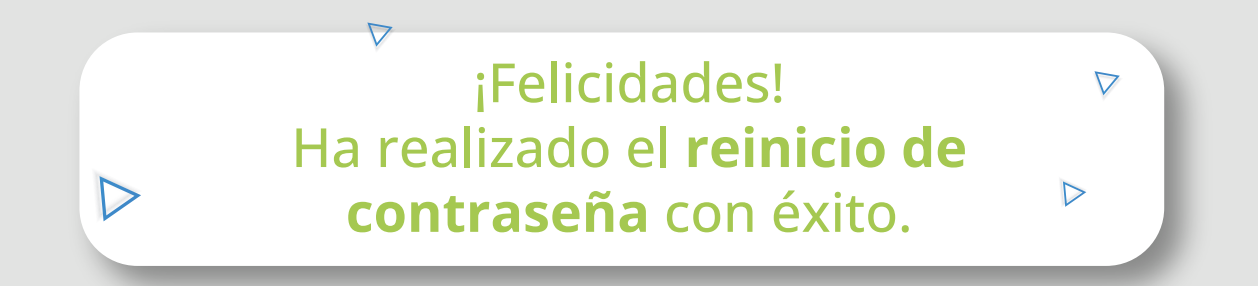